■全学教育推進機構教育学習支援部 e-Learning の登録方法について

1. CLE (https://cle.koan.osaka-u.ac.jp)にログイン後、画面上部の「コース」をクリックします。

| CDE授業支援システム<br>Collaboration and Learning Environment                                                                                                    | ホーム                                               | ג–ב                           | コミュニティ      | ポートフォリオ | サポートセンタ- | -  |
|----------------------------------------------------------------------------------------------------|---------------------------------------------------|-------------------------------|-------------|---------|----------|----|
| モジュールの追加<br>学生サポート 教員サポート How to switch to                                                                                                    |                                                   |                               |             |         | テーマの変更   | ^↓ |
| Student Support     ARON T     Instructor Support     Instructor Support       【新着情報]     Blackboard Collaborate Ultraで音が出ないときは、ごちらを確認していた。       【お知らせ]     CLEのご利用はChromeを推奨します。Mac-OS上のSafariはEchoのごう       【システム]     コンテンツエディタが新しくなりました。       「新着情報」は現在ご利用       【お知らせ]     授業担当教員向け電話サポート(月一金 10-17時)は、連絡先の電話       【不具合情報]     iOS の Blackboardアプリご利用の際は、最新の5.8.1へアップ | してください。<br>ご利用に不具た<br>できません。<br>話番号をメール<br>グレードして | ☆があります。<br>↓でお知らせ下<br>・ご利用くださ | うさい。<br>さい。 |         |          |    |

2. コース検索欄に「全学教育推進機構教育学習支援部 e-Learning」(コース名)を入力し、「実行」 をクリックします。

| CLE授業支援シ<br>Collaboration and Learnin | <b>ステム</b><br>ig Environment<br>ホーム                                                  | ג−ב | コミュニティ  | ポートフォリオ    | サポートセンター |
|---------------------------------------|--------------------------------------------------------------------------------------|-----|---------|------------|----------|
| <b>コース検索</b><br>実行                    | <mark>コース一覧</mark><br>現在のコース: 教員<br>Ic-2020-0067 : 2020/08/27 Echo FDワークショップテスト<br>ス | ·=- | コースカタログ | コースカタログを参照 |          |

3.「コースカタログを参照」という画面に遷移し、該当するコースが表示されますので、コース ID の右横の下向き▽ をクリックします。メニューが表示されますので「登録」をクリックします。

| コースカタロク       | での参照           |                            |                           |                    |
|---------------|----------------|----------------------------|---------------------------|--------------------|
| カタログの検索       | コース 名前 🗸 部分一致  | ✓ 全学教育推進機構教育学習支援部          | および 作成日 次より前 🗸 2020/12/05 | <b>6-5</b><br>夏夏夏夏 |
| ⊐−スID 🤝       | コース名           |                            | 教員                        | 説明                 |
| TLSCELC<br>登録 | 全学教育推進機構教<br>③ | 育学習支援部 e-Learning<br>「1」 ~ | 「1」(「1」項目中)を表示しています す     | べて表示 ページングの編集      |

4. 右下の「送信ボタン」をクリックします。

| 全学 | 教育推進機構教育学習支援部 e-Learning    | 0     | 自己登録                   | 9 | ? |
|----|-----------------------------|-------|------------------------|---|---|
| É  | 己登録                         |       |                        |   |   |
|    | 登録するコース:全学教育推進機構教           | 育学習支援 | 部 e-Learning (TLSCELC) |   |   |
|    | 教員:                         |       |                        |   |   |
|    | 説明:                         |       |                        |   |   |
|    | カテゴリ :<br>教育:大学             |       |                        |   |   |
|    | 続行するには、 <b>[送信</b> ]をクリックしま | す。    | キャンセル 送信               |   |   |

5. 画面上部の「ホーム」をクリックすると、コース一覧の中に、

「全学教育推進機構教育学習支援部 e-Learning」が表示されていますので、クリックします。

|                                                                                                    |                                                                                                    | <b>ホーム</b>                                                        |                                                                  | コミュニティ                                                                  | ポートフォリオ                                      | サポートセン                                                                          |
|----------------------------------------------------------------------------------------------------|----------------------------------------------------------------------------------------------------|-------------------------------------------------------------------|------------------------------------------------------------------|-------------------------------------------------------------------------|----------------------------------------------|---------------------------------------------------------------------------------|
| ールの追加                                                                                                    |                                                                                                    |                                                                   | -                                                                |                                                                         |                                              | テーマの変動                                                                          |
| 学生サポート<br>Student Support     教員サポート<br>Instructor Support       新着情報]     Blackboard Collaborate Ultraで音が出な<br>3知らせ]       CLEのご利用はChromeを推奨します。Mac<br>システム]     コンテンツエディタが新しくなりました。<br>3知らせ]       総知らせ]     授業担当教員向け電話サポート                          | How to switch to<br>English Menu<br>いときは、 <u>こちら</u> を確認し<br>c-OS上のSafariはEchoのご<br>「新着情報」は現在ご利用で<br>0.17時)は、連絡在で利用で | ってください。<br>ご利用に不具合<br>できません。                                      | 合があります。                                                          |                                                                         |                                              |                                                                                 |
| 下具合情報] iOS の Blackboardアプリご利用の際に                                                                                                    | は、最新の5.8.1ヘアップ                                                                                                    | 5番号をメール<br>グレードして                                                 | レでお知らせ下<br>こで利用くださ                                               | さい。<br>らい。                                                              |                                              |                                                                                 |
| Ng合情報】 iOS の Blackboardアプリご利用の際に<br>コース:年度別表示(Courses: by school<br>year)                                                                                                    | <ul> <li>▼連絡事項</li> <li>過去7日間に投稿され.</li> </ul>                                                                       | 古番号をメール<br>グレードして<br>た システムの                                      | でお知らせト                                                           | 2000<br>2000<br>2000<br>2000                                            |                                              | 通知設定の編集                                                                         |
| K具合情報〕 iOS の Blackboardアプリご利用の際は<br>コース:年度別表示(Courses: by school<br>year)                                                                                                    | ★ 建給事項           過去7日間に投稿され。           過去7日間に投稿され。                                                                   | 古番号をメーガ<br>グレードして<br>た システムの<br>ません。<br>れた コース/コ・                 | レでお知らせ下<br>ごご利用くださ<br>連絡事項はあり<br>ミュニティの選                         | さい。<br>い。<br>で To Do<br>期限切れの                                           | の項目                                          | 通知設定の編集<br>アクション 📚                                                              |
| <ul> <li>下具合情報] iOS の Blackboardアプリご利用の際に</li> <li>コース:年度別表示(Courses: by school year)</li> <li>コース</li> <li>現在のコース: 教員</li> </ul>                                                                                                    | <ul> <li>■ 連絡事項</li> <li>■ 連絡事項</li> <li>■ 過去7日間に投稿され.</li> <li>■ 過去7日間に投稿され.</li> <li>※</li> <li>※</li> </ul>       | 皆番号をメーガ<br>グレードして<br>た システムの<br>ません。<br>れた コース/コ・<br>はありません。<br>連 | レでお知らてト<br>: ご利用くださ<br>連絡事項はあり<br>ミュニティの選<br>:<br>:絡事項の詳細.       | さい。<br>い。<br>つ<br>す<br>い。<br>つ<br>ての<br>Dの<br>期限切れの<br>・<br>・<br>・<br>・ | <b>の項目</b><br>の項目 (0)                        | 通知設定の編集<br>アクション ¥                                                              |
| <ul> <li>スース:年度別表示(Courses: by school year)</li> <li>コース:年度別表示(Courses: by school year)</li> <li>コース</li> <li>現在のコース:教員</li> <li>2020/08/27 Echo FDワークショップテストコース</li> <li>2020/10/06 Echo FDワークショップテストコース</li> </ul>                                   | ■ 連絡事項<br>過去7日間に投稿され、<br>違法7日間に投稿され、<br>違法7日間に投稿され、<br>違<br>過去7日間に投稿され、<br>総事項(                                      | 皆番号をメーガ<br>グレードして<br>た システムの<br>ません。<br>れた コース/コ・<br>はありません。<br>連 | レでお知らてト<br>ごご利用くださ                                               | さい。<br>い。<br>で To Do<br>期限切れば<br>・<br>第日の設:                             | の項目<br>の項目<br>(0)<br>定された項目                  | <ul> <li>通知設定の編集</li> <li>アクション ※</li> <li>アクション ※</li> </ul>                   |
| <ul> <li>▼具合情報] iOS の Blackboardアプリご利用の際に</li> <li>コース:年度別表示(Courses: by school year)</li> <li>コース</li> <li>現在のコース:教員</li> <li>2020/08/27 Echo FDワークショップテストコース</li> <li>2020/10/06 Echo FDワークショップテストコース</li> <li>全学教育推進機構教育学習支援部 e-Learning</li> </ul> | は、最新の5.8.1ヘアップ<br>・<br>■ 連絡事項<br>過去7日間に投稿され、<br>ご<br>過去7日間に投稿され、<br>※<br>過去7日間に投稿され、<br>※                            | 皆番号をメーガ<br>グレードして<br>た システムの<br>ません。<br>れた コース/コ・<br>はありません。<br>連 | レでお知らてト<br>ごご利用くださ<br><i>連絡事項はあ</i> !<br>ミュニティの選<br>,<br>絡事項の詳細. | さい。<br>い。<br>で To Do<br>期限切れば<br>・<br>第日の設<br>日付の選                      | の項目<br>の項目<br>(0)<br>定された項目<br>訳: 2020/12/04 | <ul> <li>通知設定の</li> <li>アクショ</li> <li>アクショ</li> <li>デクショ</li> <li>実行</li> </ul> |

6.「全学教育推進機構教育学習支援部 e-Learning」をクリックして、「コンテンツ」から各教材を ご覧下さい。

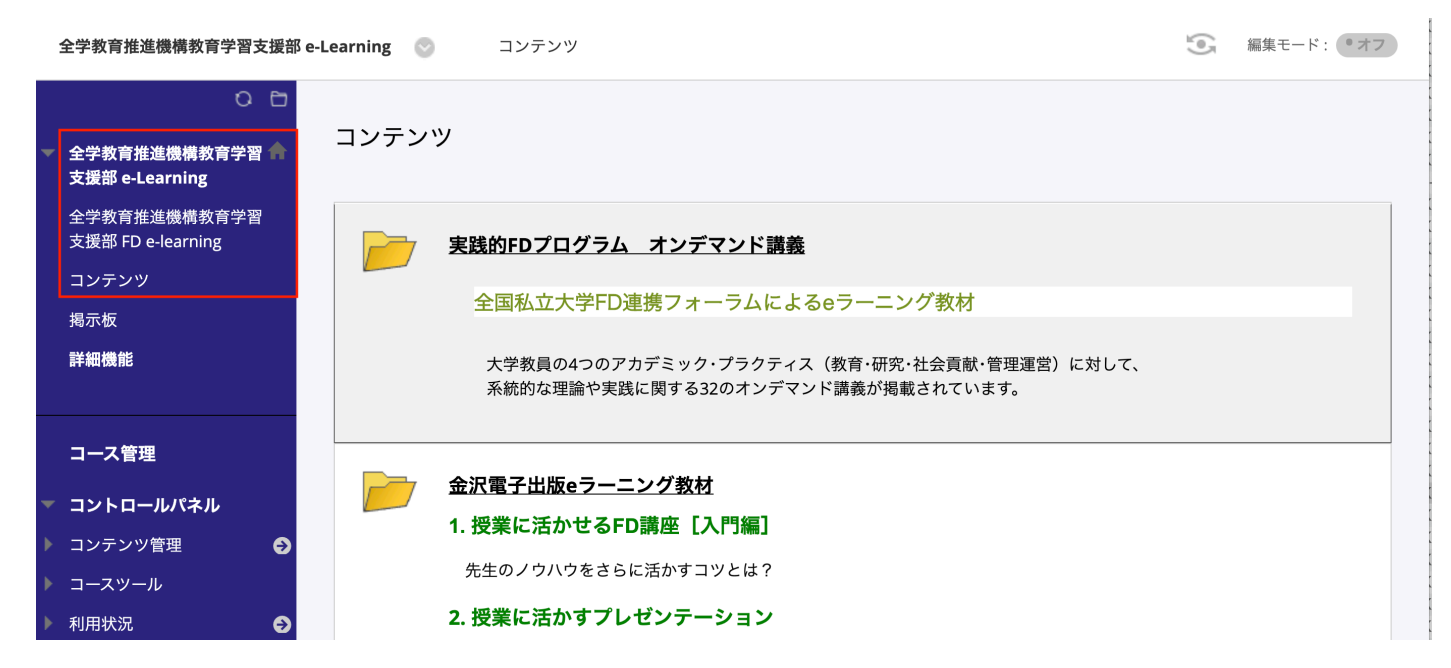